**Préparation des feuilles de rencontres (GIRPE) dans la semaine** Objectif : charger les feuilles de rencontres depuis SPID dans GIRPE et les enregistrer sur la clé.

| G.I.R.P.E. logici                | elversion 7.6.5.0                             |                                         |                                                              |                |                             |
|----------------------------------|-----------------------------------------------|-----------------------------------------|--------------------------------------------------------------|----------------|-----------------------------|
| ? 🗿 🌘 🕻                          | 3 🕰 🔮 🕲 🔘                                     |                                         |                                                              |                |                             |
| _                                | Rencontre préparée dans SPID                  | > rechet che par club                   |                                                              |                |                             |
|                                  | Rencontre non préparée dans SP                | ID > recherche par poule                |                                                              |                |                             |
| -                                |                                               |                                         |                                                              |                |                             |
|                                  |                                               |                                         |                                                              |                |                             |
| Cdr Ardtion d'ur                 | n classeur à partir des données               | de SPID (remontée des résultats da      | ns SPID possible)                                            |                | Dates limites               |
| ou nom contenar                  | it in a la la la la la la la la la la la la l |                                         |                                                              | à dominile     | début 09/01/2025            |
| ou n° départemen                 | Le n° de club e                               | st deja affiche,                        | to les tencontres                                            | a domicile     | debut poor on zozo          |
| 02210088                         | mais il faut le v                             | alider avec la                          |                                                              |                | fin 19/01/2025 🚽            |
|                                  | toucne « entree                               | 3 »                                     | C toutes les reno                                            | contres        |                             |
|                                  |                                               |                                         |                                                              |                | 5                           |
|                                  |                                               | Effectuez le par                        | amétrage et lancer la récupérat                              | tion des reno  | contres (coche verte)       |
|                                  |                                               |                                         |                                                              |                |                             |
| Construction 2ur clas            | sseur à partir des données de SPID (re        | montée des résultats dans SPID possible | )                                                            |                |                             |
|                                  |                                               |                                         |                                                              |                |                             |
| Club                             | Liste des clubs                               |                                         | Sélectionner Date:                                           | s limites      |                             |
| ou nom contenant                 | CLUB PONGISTE BELLENEU                        | VOIS   02210088                         | <ul> <li>les rencontres à domicile</li> <li>début</li> </ul> | 09/01/2025     | -                           |
| ou n° département<br>et valider. |                                               |                                         |                                                              |                |                             |
| 02210088                         | Sélectionner les re                           | ncontres en                             | C toutes les rencontres                                      | 20/01/2025     | •                           |
|                                  | double cliquant su                            | chaque ligne                            |                                                              |                |                             |
|                                  |                                               |                                         |                                                              |                |                             |
|                                  | //                                            | Sélectionnez les rencontres             | et lancez la construction du classeur                        | (roue crantée) | )                           |
| Libellé R                        | Libellé D                                     | Division                                | Epreuve                                                      | Poule          | Date Phase JournéeID rencon |
| CP BELLENEUVE 1                  | CL MARSANNAY TT 2                             | L02_REGIONALE 2 2ème phase              | FED_Championnat de France par Equipes Masculin               | 1 1            | 9/01/2025 2 13 4151769      |
| CP BELLENEUVE 2                  | AVENIR DE PARON 2                             | L02_REGIONALE 3 2ème phase              | FED_Championnat de France par Equipes Masculin               |                | 9/01/2025 2 13 4151881      |
|                                  |                                               |                                         |                                                              |                |                             |
|                                  |                                               |                                         |                                                              |                |                             |

| CP BELLENEUVE 1 / CL MARSANNAY TT 2                                                                                                    | 🐱 Sauvegarde du classeur                                                                                                    | $\times$                                                                                           |
|----------------------------------------------------------------------------------------------------|----------------------------------------------------------------------------------------------------|----------------------------------------------------------------------------------------------------|
| n° [4151769 Règle compo. équipe éditée par HELLER JM                                                                                                    | Enregistrer dans : 🚺 GIRPEclasseur 💽 🔶 🖆 📰 🔻                                                                                                    |                                                                                                    |
| Cremoontie FFTI       Cremoontie non gétés par la FFTI         Lieu de remontre       BELLENEUVE         Date       19/01/2025         Date       19/01/2025         Heure       14         Division       R2         Poule / tableau       13         Journée       12         Tour       12         Phase       14         Décompte des points 'parties'       Creme victore :: pont / une défate         Creme victore :: pont / une défate       Usaite, heure,         Is renconte se joue su       14         Doints au score acquis       non         Is rencontes à gagner pour remoorter la partie       4 monches         Tite général       2 menches       4 monches | Nom       Modifié le         Accès rapide       16/01/2024 17:18         Bureau       09/09/2024 12:52         Bureau       0/01/2024 12:52         Classeur_PH1_J1.rpe       0/01/2024 12:52         Ochiothèques       0/10/2024 12:22         Bibliothèques       0/12/2024 12:22         Ce PC       Q         Réseau       Conserver le nom du classeur proposé (la numérotation des journées est national sans remise à 1 à la 2 <sup>ème</sup> phase         Nom du fichier :       classeur_PH2_J13.rpe         Type :       Fichier classeur | Type<br>Dossier de fi<br>Dossier de fi<br>Fichier RPE<br>Fichier RPE<br>Fichier RPE<br>Fichier RPE |
| Championnet par Equipes                                                                                                    |                                                                                                    |                                                                                                    |

**Club Pongiste Belleneuvois** 

**GIRPE** - Gestion des rencontres

### Une fois toutes les feuilles générées et enregistrées,

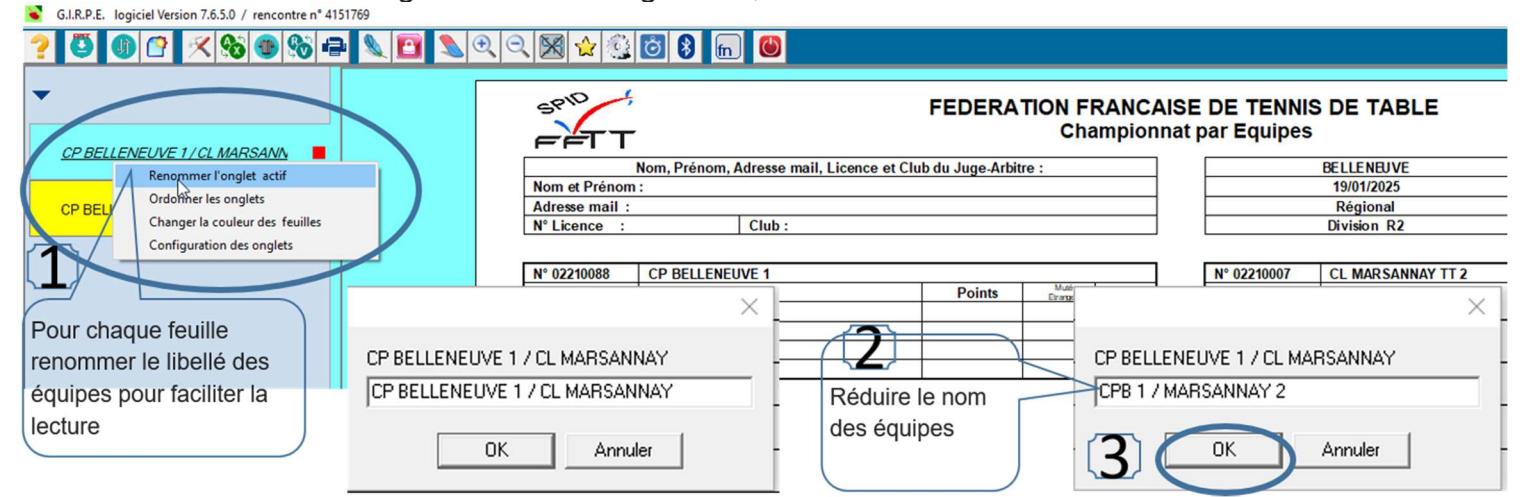

Imprimer les feuilles de composition de chaque équipe

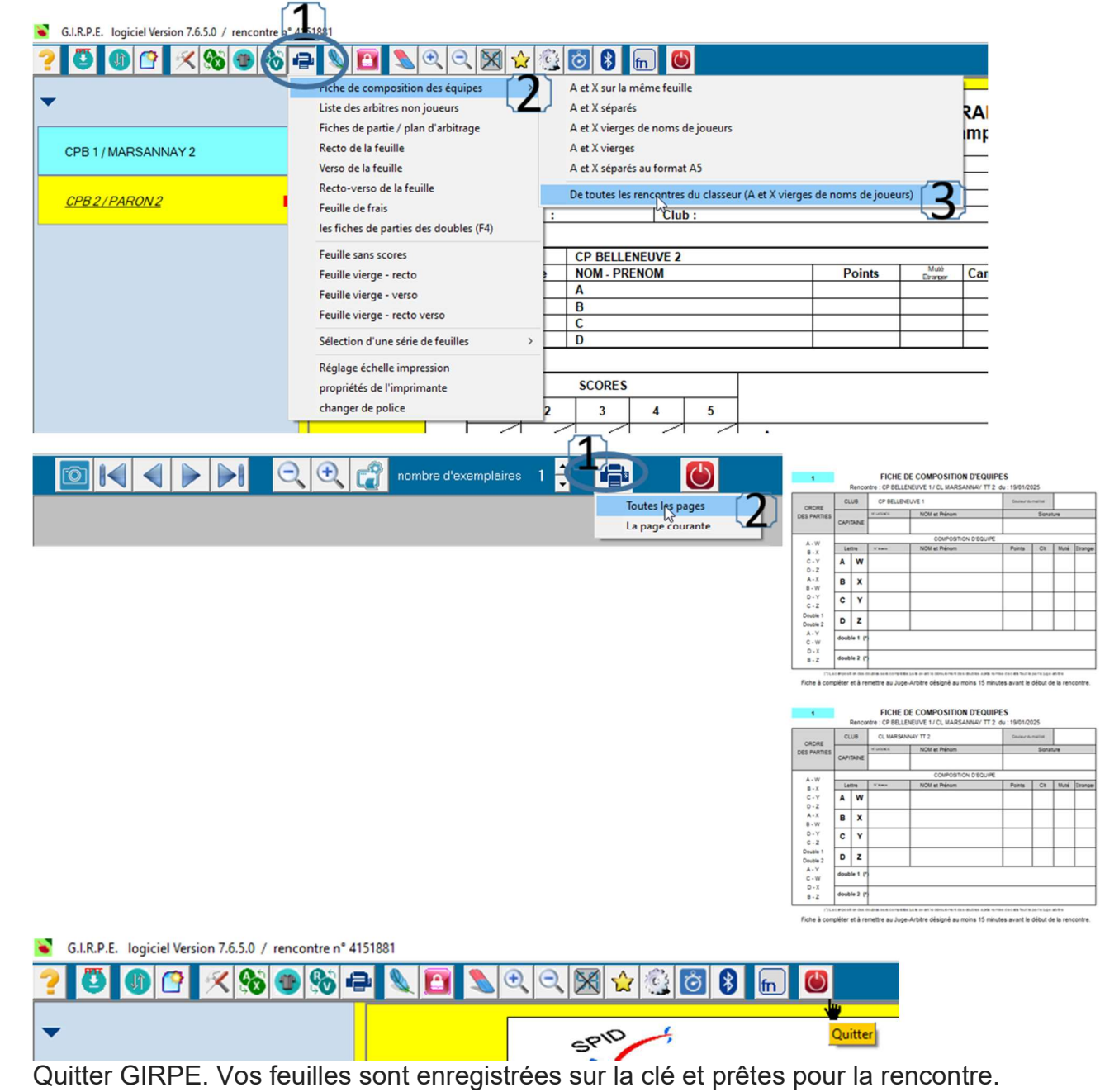

# Le jour de la rencontre :

### Etape 1 : Installer le matériel :

Installer l'ordinateur, l'imprimante et l'écran.

Brancher l'imprimante et l'écran et le clavier sur les prises derrière l'ordinateur,

Allumer l'écran, l'imprimante puis en dernier l'ordinateur

Attendre que l'ordinateur démarre (c'est un peu long...)'

# Etape 2 : Gérer la rencontre

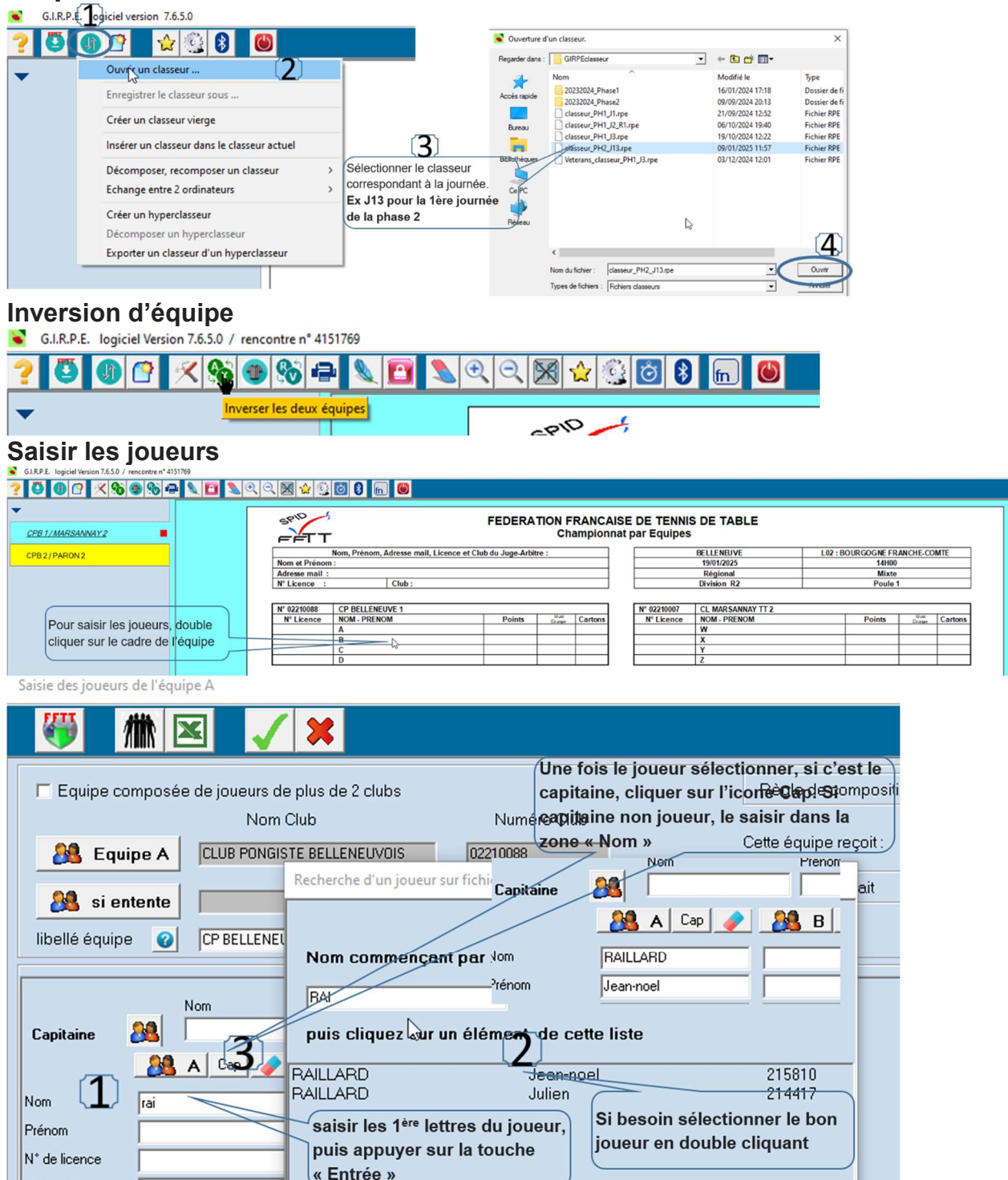

## Saisir le Juge Arbitre.

S'il y a un JA officiel de Belleneuve, le mettre en JA, si non mettre le capitaine de l'équipe adverse

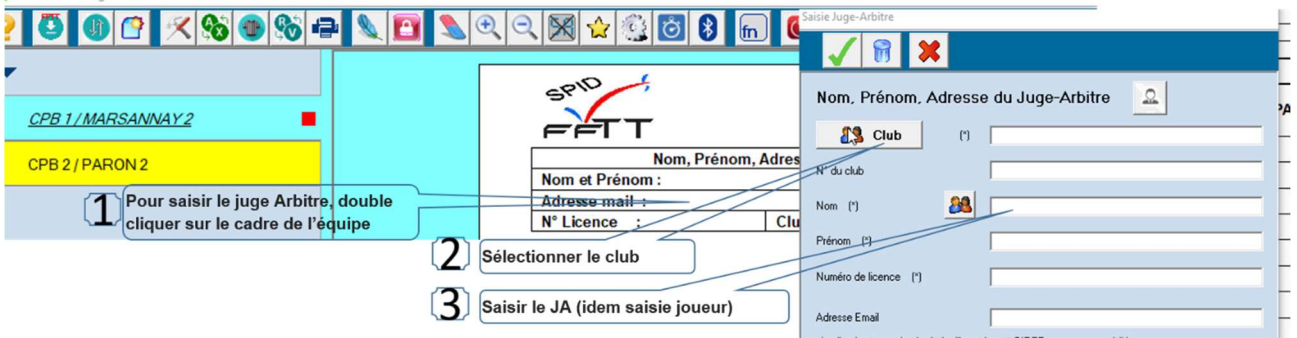

Impression des fiches de partie – attention toujours demander avant si l'équipe adverse accepte l'arbitrage partagé

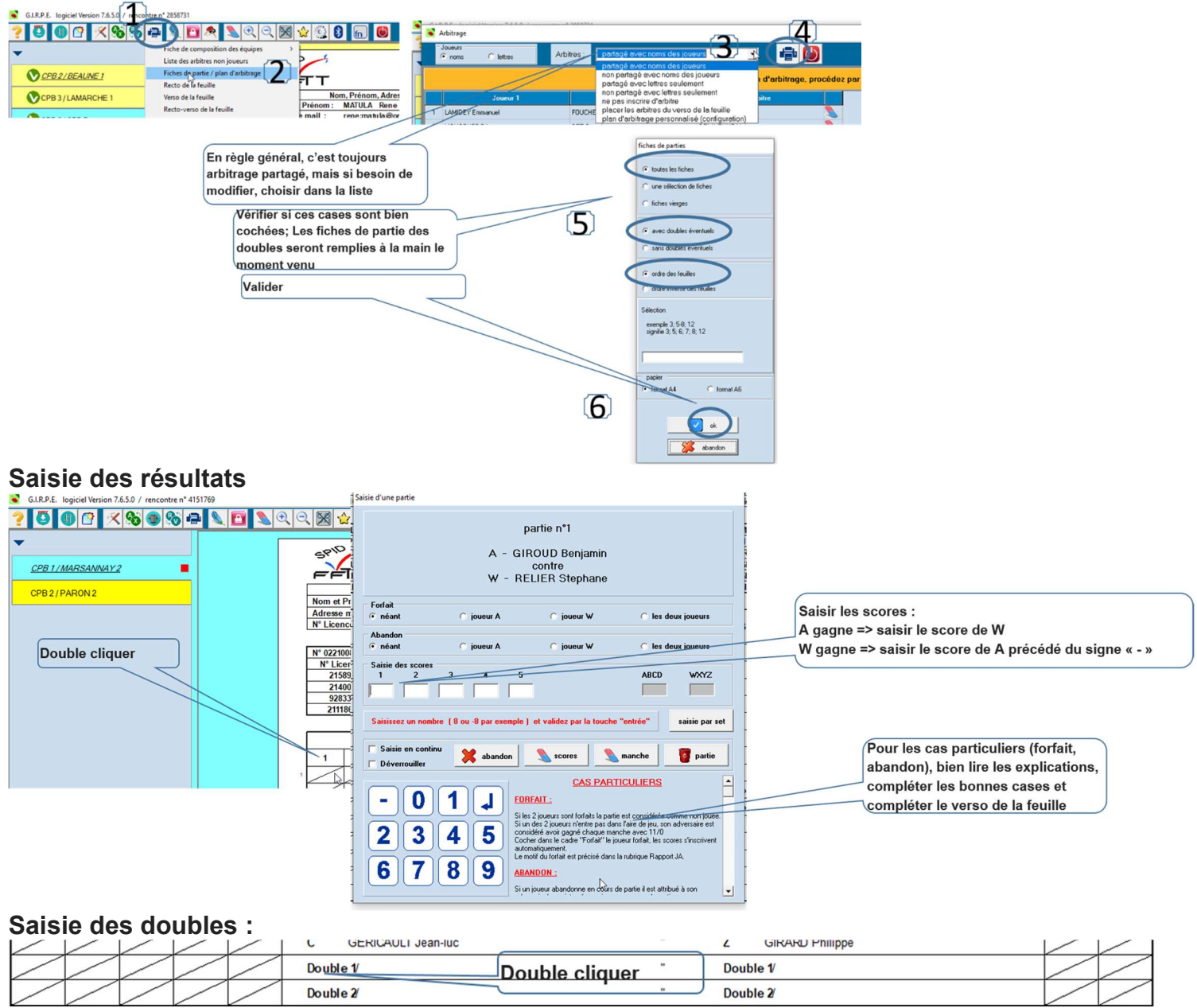

**GIRPE - Gestion des rencontres** 

Page 5 sur 8

# A la fin de la rencontre, faire vérifier les résultats aux 2 capitaines, puis signer les feuilles de matchs

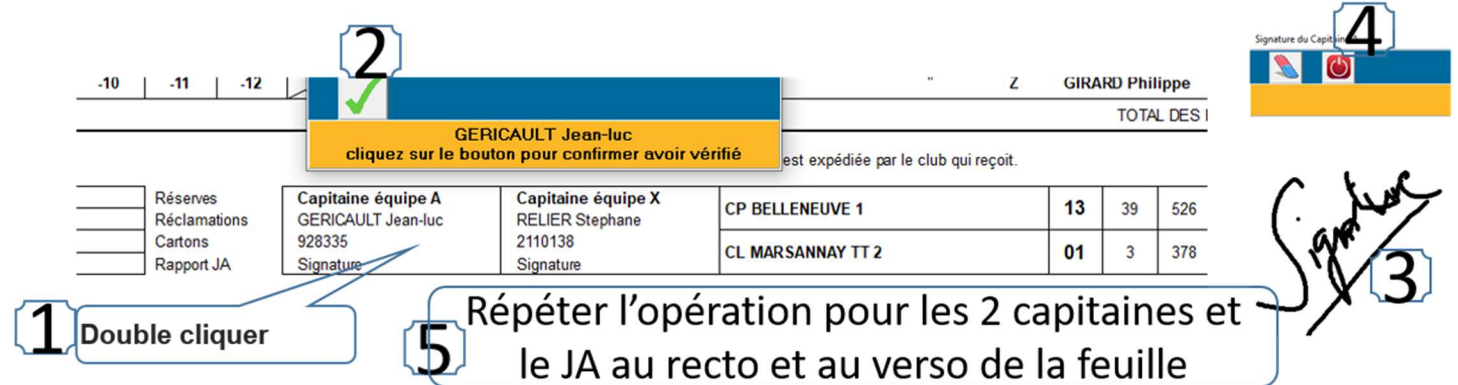

### Bloquer la feuille après avoir vérifié que tout est OK

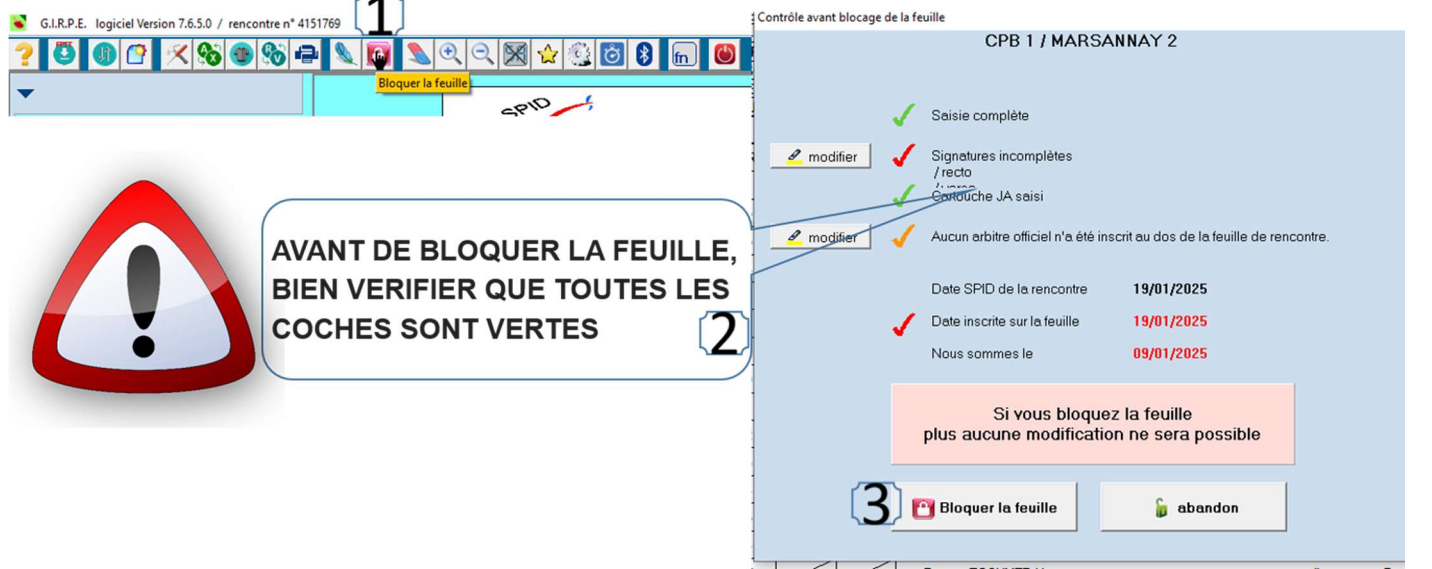

Imprimer 1 exemplaire à conserver par le club avec les fiches des parties à mettre dans la poche avant de la sacoche ordinateur

Si les adversaires veulent une copie : l'imprimer et la donner G.I.R.P.E. logiciel Version 7.6.5.0 / rencontre n° 4151769

| • • • • • • • • • • • • • • • • • • • |                                                                      |
|---------------------------------------|----------------------------------------------------------------------|
| ? 🗳 🕼 😭 🗶 🗞 🐠 🗞                       | P 🔍 🖸 🔪 C. 🗙 🕁 😳 🛽                                                   |
| ▼                                     | Fiche de composition des équipes ><br>Liste des arbitres non joueurs |
| CPB 1 / MARSANNAY 2                   | Fiches de partie / plan d'arbitrage                                  |
| •                                     | Rect de la feuille                                                   |
| CPB 2 / PARON 2                       | Verso de la feuille Nom, Pré                                         |
|                                       | Recto-verso de la feuille iom : RAIL                                 |
|                                       | Facility de Gale                                                     |
|                                       | reuille de frais : 2158                                              |

9 Exporter-Remonter les résultats

Club Pongiste Belleneuvois CIDDE Costion

d 4---

Page 6 sur 8

|                                                                                                    | Bellerieuvois G                                                                                                    | IRPE - Gestion d                                                                                                    | les rencontres                                                                                                    | raye o sui o                                                                                                    |
|----------------------------------------------------------------------------------------------------|----------------------------------------------------------------------------------------------------|----------------------------------------------------------------------------------------------------|----------------------------------------------------------------------------------------------------|----------------------------------------------------------------------------------------------------|
| G.I.R.P.E. logiciel Version 7.6.5.0 /<br>CPB 1/MARSANNAY 2<br>CPB 2/ PARON 2                                                                                                    | rencontre n° 4151769                                                                                                    | Image: Solution of the second second seco                                                                                                    | Identification<br>Veuillez vou<br>identifiant<br>Mot de passe SPID v2                                                                                                    | is identifier                                                                                                    |
| En cas d<br>Sel Feulle<br>CPB 1 / MARSSANNAY 2<br>CPB 2 / PARON 2                                                                                                    | Construction de la construction de la construction | uis exportez les résultats sur SPID<br>es résultats de l'équipe correspondante<br>ges), signez, bloquez la feuille pour pouvoir récur<br>cub recevant N° club visiteur Certificat Orga<br>02210088 02210007 L02<br>02210088 02890006 L02<br>Saisir le pass équipe d                                                                                                    | ✓ mot de passe en clair<br>Un responsable national<br>avant les drofs de saisie des rés<br>peut se connecter avec son id<br>Abu                                                                                                    | fication<br>régional ou départemental<br>ultats sur le domaine de la rencontre<br>entifiant et son mot de passe.                                                                                                    |
| A chaque dé<br>G.I.R.P.E. logiciel versio<br>? (2) (1) (2) (2) (2) (2) (2) (2) (2) (2) (2) (2                                                                                                    | lè cliquer sur la ou les rencontres<br>nter<br>Procédures à fair<br>but de phase, il faut<br>n 7.6.5.0<br>☆ 🕃 🗿 🕲                                                                                                    | <ul> <li>a préférence le pass éq début de phase</li> <li>ce par un des ac</li> <li>configurer les fe</li> </ul>                                                                                                    | uipe du club fourni en<br>dministrateurs S<br>suilles par défaut (a                                                                                                    | à compléter)                                                                                                    |
| •                                                                                                    | Permuter entre les modes COMPLET<br>Affichage d'une horloge<br>Clubs<br>Comités, Ligues, Zones, Fédération<br>Commission Sportive : feuille de dépu<br>Gestion des non licenciés                                                                                                    | et LIGHT<br>Carnet des contact<br>Configuration club<br>artage<br>Configurer proxy, 3<br>Configurer les feui<br>Configurer Les pon                                                                                                    | is, arbitres, JA, email, etc<br>os usuels<br>SMTP, FTP ><br>Illes par défaut<br>type<br>os de fichiers                                                                                                    |                                                                                                    |
| Configuration des feuilles par défaut     C221008      C221008      C221008      C221008      C221008      C221008      C22008      C2008      C2008 | Image: Control of the second of the second of the secon                               | sie configuration           N° clo         20000         Meritient division         10682         Meritient division           N° clo         20000         Meritient division         10682         Meritient division           N° clo         20000         PELLDEAUX 4         PERLIDEAUX 4           Devision pail         201000         PERLIDEAUX 4         PERLIDEAUX 4           Devision pailor         PERLIDEAUX 4         PERLIDEAUX 4           Devision pailor         PERLIDEAUX 4         PERLIDEAUX 4           Devision pailor         PERLIDEAUX 4         PERLIDEAUX 4           Devision pailor         PERLIDEAUX 4         PERLIDEAUX 4           Devision pailor         PERLIDEAUX 4         PERLIDEAUX 4           Devision pailor         PERLIDEAUX 4         PERLIDEAUX 4           Devision pailor         PERLIDEAUX 4         PERLIDEAUX 4           Devision pailor         PERLIDEAUX 4         PERLIDEAUX 4           Devision pailor         PERLIDEAUX 4         PERLIDEAUX 4           Devision pailor         PERLIDEAUX 4         PERLIDEAUX 4           Devision pailor         PERLIDEAUX 4         PERLIDEAUX 4           Devision pailor         PERLIDEAUX 4         PERLIDEAUX 4           Devision pailor         PERLIDEAUX 4         PERLIDEAUX 4 <th>see contemported<br/>regelitor<br/>or ond p<br/>or ond p<br/>or other i good parts i good or offer (por / other) i good<br/>or other i good parts i good or offer (por / other) i good or offer<br/>or other i good parts i good or offer (por / other) i good or offer<br/>or other i good parts i good or offer (por / other) i good or offer<br/>or other i good parts i good or offer (por / other) i good or offer<br/>or other i good parts i good or offer (por / other) i good or offer<br/>or other i good parts i good or offer (por / other) i good offer<br/>or other i good parts i good or offer (por / other) i good offer<br/>or other i good parts i good or offer (por / other) i good offer<br/>or other i good parts i good offer<br/>or other i good parts i good offer<br/>or other i good offer<br/>or other i good parts i good offer<br/>or other i good offer<br/>or other i good offer<br/>or other i good offer<br/>or other i good offer<br/>or other i good offer<br/>or other i good offer<br/>or other i good offer<br/>offer<br/>or other i good offer<br/>offer<br/>of</th> <th>1999     Marrillon dage     BIZ       seen     BIZ       Seen dage     BIZ       Seen     BIZ       Seen     BIZ</th> | see contemported<br>regelitor<br>or ond p<br>or ond p<br>or other i good parts i good or offer (por / other) i good<br>or other i good parts i good or offer (por / other) i good or offer<br>or other i good parts i good or offer (por / other) i good or offer<br>or other i good parts i good or offer (por / other) i good or offer<br>or other i good parts i good or offer (por / other) i good or offer<br>or other i good parts i good or offer (por / other) i good or offer<br>or other i good parts i good or offer (por / other) i good offer<br>or other i good parts i good or offer (por / other) i good offer<br>or other i good parts i good or offer (por / other) i good offer<br>or other i good parts i good offer<br>or other i good parts i good offer<br>or other i good offer<br>or other i good parts i good offer<br>or other i good offer<br>or other i good offer<br>or other i good offer<br>or other i good offer<br>or other i good offer<br>or other i good offer<br>or other i good offer<br>offer<br>or other i good offer<br>offer<br>of | 1999     Marrillon dage     BIZ       seen     BIZ       Seen dage     BIZ       Seen     BIZ       Seen     BIZ |
| A chaque dé                                                                                                    | but de phase, il faut                                                                                                    | paramétrer les p                                                                                                    | ass équipes (à co                                                                                                    | mpleter)                                                                                                    |

Club Pongiste Belleneuvois

# **GIRPE - Gestion des rencontres**

| G.I.R.P.E. logiciel version 7.6.6.0                                  |                                                                                                    | - 0 X                                                                                                    |
|----------------------------------------------------------------------|----------------------------------------------------------------------------------------------------|----------------------------------------------------------------------------------------------------|
| 2 🖏 😰 🔶 🕲 🚷                                                          |                                                                                                    | Identification organisme                                                                                                    |
| Permuter entre les modes COMPLET et LIGHT<br>Affichage d'une horloge |                                                                                                    | Veuillez vous identifier                                                                                                    |
| Affichage d'une horloge                                              | Carnet des contacts, urbitres, JA, email, etc<br>Configurer prox, SMP, FP<br>Configurer les fauilles par défaut<br>Configurer les parts<br>Configurer les parts<br>Configurer les parts<br>Configurer les parts<br>Configurer les parts<br>Configurer les de faits<br>Configurer les telles de faits<br>Configurer les telles de faits<br>Configurer les telles de la barre de menu<br>Configurer les telles de la barre de menu<br>Configurer les telles de la barre de menu<br>Configurer les telles de la barre de menu<br>Configurer les telles de la barre de menu<br>Configurer les telles de la barre de menu<br>Configurer les telles de la barre de menu<br>Configurer les anglets<br>Configurer les anglets<br>Configurer les anglets<br>Configurer les anglets<br>Configurer les ans validation de deta | <pre>identifiant inrailiard Mot de passes SPID v2 Code organisme 0210088 Deut la configuration des pass équipes vouilles asis if la n<sup>2</sup> de deb comme code organisme vouilles asis if la n<sup>2</sup> de deb comme code organisme vouilles asis if la n<sup>2</sup> de deb code de debe debe debetes de defeetent de debete vouilles asis if la n<sup>2</sup> de debetee de dessand vouilles asis if la n<sup>2</sup> debetee debetee debetee debetee vouilles asis if la n<sup>2</sup> debetee debetee de</pre> |
|                                                                      |                                                                                                    | 1                                                                                                    |

# Se connecter sur SPID pour récupérer les pass Equipes

|        | 🖅 Mon Espace Club 🛛 🗙               | Free Email Addresses: Web base × +                    |                                 |                                                       |                                            |                  | ~         |     | - 1       | o ×        |
|--------|-------------------------------------|-------------------------------------------------------|---------------------------------|-------------------------------------------------------|--------------------------------------------|------------------|-----------|-----|-----------|------------|
| ~      | $\rightarrow$ C $\textcircled{a}$   | O A ⊶ https://monclub.fftt.com/6210088/team           | -passes?page=1&itemsPerPage=25& | order[id]=desc ☆ ♡                                    | Q Rechercher                               |                  | <u>\$</u> | x 👳 | ٢         | ආ ≡        |
| Sin St | nology 🔅 Les plus visités 📑 Personn | aliser les liens 📴 Bien-Public 🕀 Orange 📴 Laposte.net | Mail Free 👫 Windows Media 👫 W   | findows 🔇 CPB 🧱 GMX-Mail 🚼 Outlook 🔯 Caisse d'Epargne | G Gmail 🚦 OneDrive DDCS_Covid19 🐇 Mon Espe | ce Club 🚾 Payfip |           | » D | Autres ma | irque-page |
|        | Confirm. pré-inscriptions           | CP BELLENEUVE                                         | 1                               | CHPT VETERANS                                         | 1                                          | vKedQn6h7Q       |           |     |           |            |
|        | Confirm. inscriptions               | CP BELLENEUVE                                         | 2                               | CHPT VETERANS                                         | 1                                          | iDfWQi2zdu       |           |     |           |            |
| K      | Pass-Équipe                         | CP BELLENEUVE                                         | 3                               | CHPT VETERANS                                         | 1                                          | paFFFvQRsk       |           |     |           |            |
|        | Demandes de modifs.                 | CP BELLENEUVE                                         | 4                               | CHPT VETERANS                                         | 1                                          | g0A3oJTJ8r       |           |     |           |            |
|        | Homolog. de tournois                | CP BELLENEUVE                                         | 5                               | D21 D5 Barrages 1 PH 1                                | 2                                          | PTBe5FSwvm       |           |     |           |            |
|        | Recherche de tournois               | CP BELLENEUVE                                         | 6                               | D21 D5 Barrages 1 PH 1                                | 6                                          | yABSC0s55C       |           |     |           |            |
| ¥      | Promotion ~                         | CP BELLENEUVE                                         | 5                               | D21 D5 Barrages 2 PH 1                                | 1                                          | EIPJB2qo1f       |           |     |           |            |
| Ð      | Liens externes                      | CP BELLENEUVE                                         | 6                               | D21 D5 Barrages 2 PH 1                                | 5                                          | SsBp7ZYwC1       |           |     |           |            |
| 0      | Aide                                | CP BELLENEUVE                                         | 1                               | L02_REGIONALE 2 2ème phase                            | 1                                          | 1fx7YqTwb2       |           |     |           |            |
|        |                                     | CP BELLENEUVE                                         | 2                               | L02_REGIONALE 3 2ème phase                            | 3                                          | FNXUw2ziZ0       |           |     |           |            |
|        |                                     | CP BELLENEUVE                                         | 7                               | D21 DEPARTEMENTALE 6 PH 2                             | 1                                          | M5WMDKyAx9       |           |     |           |            |
|        |                                     | CP BELLENEUVE                                         | 3                               |                                                       | equipe                                     | XmC4bg1mz1       |           |     |           |            |
|        |                                     | CP BELLENEUVE                                         | 4                               |                                                       | inaque equipe) puis                        | 3iRDm5ZQAZ       |           |     |           |            |
|        |                                     | CP BELLENEUVE                                         | 5                               | D21 DEPARTEMENTALE APPLICATION DE CONTEN DE           | équipes de la clé                          | 5WVMs3J7v9       |           |     |           |            |
|        |                                     | CP BELLENEUVE                                         | 6                               | D21 DEPARTEMENTALE 5 PH 2                             | 1                                          | t37BbbPBKx       |           |     |           |            |

# **GIRPE - Gestion des rencontres**

|                                                   |        | Configuration des pass équipes                                                                                                    | )                                                                                                    | Attendez le message<br>pour configurer le pa:                                   | e de fin de la recherche des élé<br>ss équipe, double cliquez sur cr | ments puis<br>ette équipe.      | Coller<br>Excel                                                                                                    | e Pas                           | s équipe aussi dan                                                                                                    | s le f                          | ichier                                                                                |
|---------------------------------------------------|--------|----------------------------------------------------------------------------------------------------|----------------------------------------------------------------------------------------------------|---------------------------------------------------------------------------------|----------------------------------------------------------------------|---------------------------------|----------------------------------------------------------------------------------------------------|---------------------------------|----------------------------------------------------------------------------------------------------|---------------------------------|---------------------------------------------------------------------------------------|
|                                                   |        | Epreuve                                                                                                    | Division                                                                                                    | Equipe                                                                          | ID poule ID div.                                                     | Déqu. Motde pa                  | asse                                                                                                    |                                 |                                                                                                    |                                 |                                                                                       |
|                                                   |        | FED_Championnat de France par Equipes Masculin                                                                                                    | L02_REGIONALE 1 1ère                                                                                                    | phase Poule 1 CP BELLENEUVE 1 · Ph                                              | nase 1 885471 160671 4                                               | 1872 CPBBFC                     |                                                                                                    |                                 |                                                                                                    |                                 |                                                                                       |
|                                                   |        | FED_Championnat de France par Equipes Masculin                                                                                                    | D21 DEPARTEMENTAL                                                                                                    | Saisie du pass équipe de remplacem                                              | ent                                                                  | 000.01                          |                                                                                                    |                                 |                                                                                                    |                                 |                                                                                       |
|                                                   |        | FED_Championnat de France par Equipes Masculin                                                                                                    | D21 DEPARTEMENTAL                                                                                                    |                                                                                 |                                                                      |                                 |                                                                                                    |                                 |                                                                                                    |                                 |                                                                                       |
|                                                   |        | FED_Championnat de France par Equipes Masculin                                                                                                    | D21 DEPARTEMENTAL                                                                                                    | ID division                                                                     | 192083                                                               |                                 |                                                                                                    |                                 |                                                                                                    |                                 |                                                                                       |
|                                                   |        | FED_Championnat de France par Equipes Masculin                                                                                                    | D21 DEPARTEMENTAL                                                                                                    | ID poule                                                                        | 1028849                                                              |                                 |                                                                                                    |                                 |                                                                                                    |                                 |                                                                                       |
|                                                   |        | FED_Championnal de France par Equipes Masculin                                                                                                    | D21 DEPARTEMENTAL                                                                                                    |                                                                                 |                                                                      |                                 |                                                                                                    |                                 |                                                                                                    | /                               |                                                                                       |
| llor lo Pass óg                                   | line   | EED_Championnal par Equipes Jeunes                                                                                                    | CHALLENGE JEUNE D2                                                                                                    | Equipe                                                                          | CP BELLENEUVE 7 - Phase 2                                            |                                 | A                                                                                                    | В                               | c                                                                                                    | 2                               | E                                                                                     |
| uller le Fass equ                                 | lihe   | Championnal Vieterans                                                                                                    | CHALLENGE DEONE DS                                                                                                    | ID équipe                                                                       | 26527                                                                |                                 |                                                                                                    | N°                              |                                                                                                    | Pou                             |                                                                                       |
|                                                   | Pass   | oquine club (à déf                                                                                                    | acting Actendato Lone                                                                                                    |                                                                                 | 1                                                                    |                                 | Nom court du club                                                                                                    | équine                          | Division                                                                                                    |                                 | Pass-Equipe                                                                           |
| isir le nouveau                                   |        | Equipe club (a uel                                                                                                    | DUPLYETEBONS Pould                                                                                                    |                                                                                 |                                                                      | 1                               |                                                                                                    | equipe                          |                                                                                                    | le                              |                                                                                       |
| isir le nouveau<br>début de phas                  | a ot à | Chancel and the second second se                                                                                                    | CHPT VETERANS Poule                                                                                                    | Pass Equipe                                                                     | M5w/MDKyAx9                                                          | 2                               | CP BELLENEUVE                                                                                                    | 1                               | 02_REGIONALE 2 2ème phase                                                                                                    | 1                               | 1fx7YqTwb                                                                             |
| isir le nouveau<br>début de phas                  | e et à | Championnal Veterans Crub (a uer<br>Comminiquer au J.<br>Championnal Veterans                                                                                                    | CHPTVETERANS Poule<br>APETTERANS Poule<br>CHPT VETERANS Poule                                                                                                    | Pass Equipe<br>Nouveau Pass Equipe<br>(peut être-eommün à                       | M5WMDKyAx9                                                           | 2                               | CP BELLENEUVE                                                                                                    | 1<br>2                          | .02_REGIONALE 2 2ème phase<br>.02_REGIONALE 3 2ème phase                                                                                                    | 1                               | 1fx7YqTwb<br>FNXUw2ziZ                                                                |
| isir le nouveau<br>début de phas<br>pitaines)     | e et à | Champion Meterans<br>Comminiquer au J.<br>Championnal Veterans<br>FED. Championnal de France par Equipes Masculin                                                                                                    | CHPT VETERIANS Poule<br>APPET TERIANS Poule<br>CHPT VETERIANS Poule<br>D21 D5 Barradoes 1 PH 1                                                                                                    | Pass Equipe<br>Nouveau Pass Equipe<br>(peut âtre-eommun ă<br>plusieurs équipes) | M5wMDKyAx9                                                           | 3                               | CP BELLENEUVE<br>CP BELLENEUVE<br>CP BELLENEUVE                                                                                                    | 1<br>2<br>7                     | 02_REGIONALE 2 2ème phase<br>02_REGIONALE 3 2ème phase<br>021 DEPARTEMENTALE 6 PH 2                                                                                                    | 1<br>3<br>1                     | 11x7YqTwb<br>NXUw2ziZ<br>15WMDKyAx                                                    |
| iisir le nouveau<br>début de phas<br>pitaines)    | e et à | Champional Determini Quer au J<br>Champional Veterans<br>FED_Champional Veterans<br>FED_Championnal de France par Equipes Masculin<br>FED_Championnar de France par Equipes Masculin                                                                                                    | CHPTVETERANS Poule<br>APETTERANS Poule<br>CHPT VETERANS Poule<br>D21 D5 Barrados 1 PH 1<br>D21 D5 Barrados 1 PH 1                                                                                                    | Pass Equipe<br>Nouveau Pass Equipe<br>(peut être commun à<br>plusieurs équipes) | MSWMDKyAx3                                                           | 1<br>2<br>3<br>4<br>5           | CP BELLENEUVE<br>CP BELLENEUVE<br>CP BELLENEUVE<br>CP BELLENEUVE                                                                                                    | 1<br>2<br>7<br>3                | 02_REGIONALE 2 2ème phase<br>02_REGIONALE 3 2ème phase<br>021 DEPARTEMENTALE 6 PH 2<br>021 DEPARTEMENTALE 2 PH2                                                                                       | 1<br>3<br>1<br>1                | 11x7YqTwb<br>AWXUw2ziZ<br>15WMDKyAx<br>XmC4bg1m                                       |
| lisir le nouveau<br>début de phas<br>pitaines)    | e et à | Charge Market Force par Equipes Mascular<br>FED_Chargionnal de France par Equipes Mascular<br>FED_Chargionnal de France par Equipes Mascular<br>FED_Chargionnal de France par Equipes Mascular                                                                                                    | CHPT VETERANS Poule<br>APET TERANS Poule<br>CHPT VETERANS Poule<br>D21 D5 Barrages 1 PH 1<br>D21 D5 Barrages 1 PH 1<br>D21 D5 Barrages 2 PH 1                                                                                | Pass Equipe<br>Nouveau Pass Equipe<br>(ped Ata-acommun 3<br>plusieurs équipes)  | M5WMDKy4x3<br>XXXX<br>Erregistrer                                    | 1<br>3<br>4<br>5<br>6           | CP BELLENEUVE<br>CP BELLENEUVE<br>CP BELLENEUVE<br>CP BELLENEUVE<br>CP BELLENEUVE<br>CP BELLENEUVE                                                                                                    | 1<br>2<br>7<br>3<br>4           | 02_REGIONALE 2 2ème phase<br>02_REGIONALE 3 2ème phase<br>021 DEPARTEMENTALE 6 PH 2<br>021 DEPARTEMENTALE 2 PH2<br>021 DEPARTEMENTALE 3 PH2                                                           | 1<br>3<br>1<br>1<br>1           | 11x7YqTwb<br>MXUw2ziZ<br>15WMDKyAx<br>XmC4bg1m<br>3iRDm5ZQ4                           |
| aisir le nouveau<br>I début de phas<br>Ipitaines) | e et à | Commission and France par Equiper Mascular     Component Veterare     FED_Championent de France par Equiper Mascular     FED_Championent de France par Equiper Mascular     FED_Championent de France par Equiper Mascular     FED_Championent de France par Equiper Mascular                                                                                                    | CHPT VETERANS Poule<br>APPET TERANS Poule<br>CHPT VETERANS Poule<br>D21 D5 Barrages 1 PH 1<br>D21 D5 Barrages 2 PH 1<br>D21 D5 Barrages 2 PH 1                                                                               | Pass Equipe<br>Nouveau Pass Equipe<br>(ped bite commun à<br>plusieurs équipes)  | MSWMDKydud<br>XXXXX                                                  | 1<br>3<br>4<br>4<br>5<br>6<br>7 | CP BELLENEUVE<br>CP BELLENEUVE<br>CP BELLENEUVE<br>CP BELLENEUVE<br>CP BELLENEUVE<br>CP BELLENEUVE                                                                                                    | 1<br>2<br>7<br>3<br>4<br>5      | 02_REGIONALE 2 2ème phase<br>02_REGIONALE 3 2ème phase<br>021 DEPARTEMENTALE 6 PH 2<br>021 DEPARTEMENTALE 2 PH2<br>021 DEPARTEMENTALE 3 PH2<br>021 DEPARTEMENTALE 3 PH2                               | 1<br>3<br>1<br>1<br>1<br>1      | 11x7YqTwb<br>RWXUw2ziZ<br>15WMDKyAx<br>XmC4bg1mi<br>3iRDm5ZQ4<br>5WVMs3J7v            |
| isir le nouveau<br>début de phas<br>pitaines)     | e et à | Commission of the contract of the contract of | CHPT VETERANS Poole<br>APPET TERANS Poole<br>CHPT VETERANS Poole<br>D21 D5 Barrages 1 PH 1<br>D21 D5 Barrages 2 PH 1<br>D21 D5 Barrages 2 PH 1<br>D21 D5 Barrages 2 PH 1<br>D21 D5 Barrages 2 PH 1<br>D21 D5 Barrages 2 PH 1 | Pass Equipe<br>Norveau Pass Equips<br>(ord, Bine common 5<br>plusieurs équipes) | M9WMDKybu3                                                           | Abandon 1                       | CP BELLENEUVE           CP BELLENEUVE           CP BELLENEUVE           CP BELLENEUVE           CP BELLENEUVE           CP BELLENEUVE           CP BELLENEUVE           CP BELLENEUVE           CP BELLENEUVE           CP BELLENEUVE           CP BELLENEUVE | 1<br>2<br>7<br>3<br>4<br>5<br>6 | 02_REGIONALE 2 2ème phase<br>02_REGIONALE 3 2ème phase<br>021 DEPARTEMENTALE 6 PH 2<br>021 DEPARTEMENTALE 2 PH2<br>021 DEPARTEMENTALE 3 PH2<br>021 DEPARTEMENTALE 4 PH 2<br>021 DEPARTEMENTALE 5 PH 2 | 1<br>3<br>1<br>1<br>1<br>1<br>1 | 11x7YqTwt<br>RWXUw2ziz<br>15WMDKyAx<br>XmC4bg1m<br>3iRDm5ZQA<br>5WVMs3J7<br>t37BbbPBK |